## KinderSign – Cómo el Adulto Responsable Aprueba las Transacciones de Asistencia

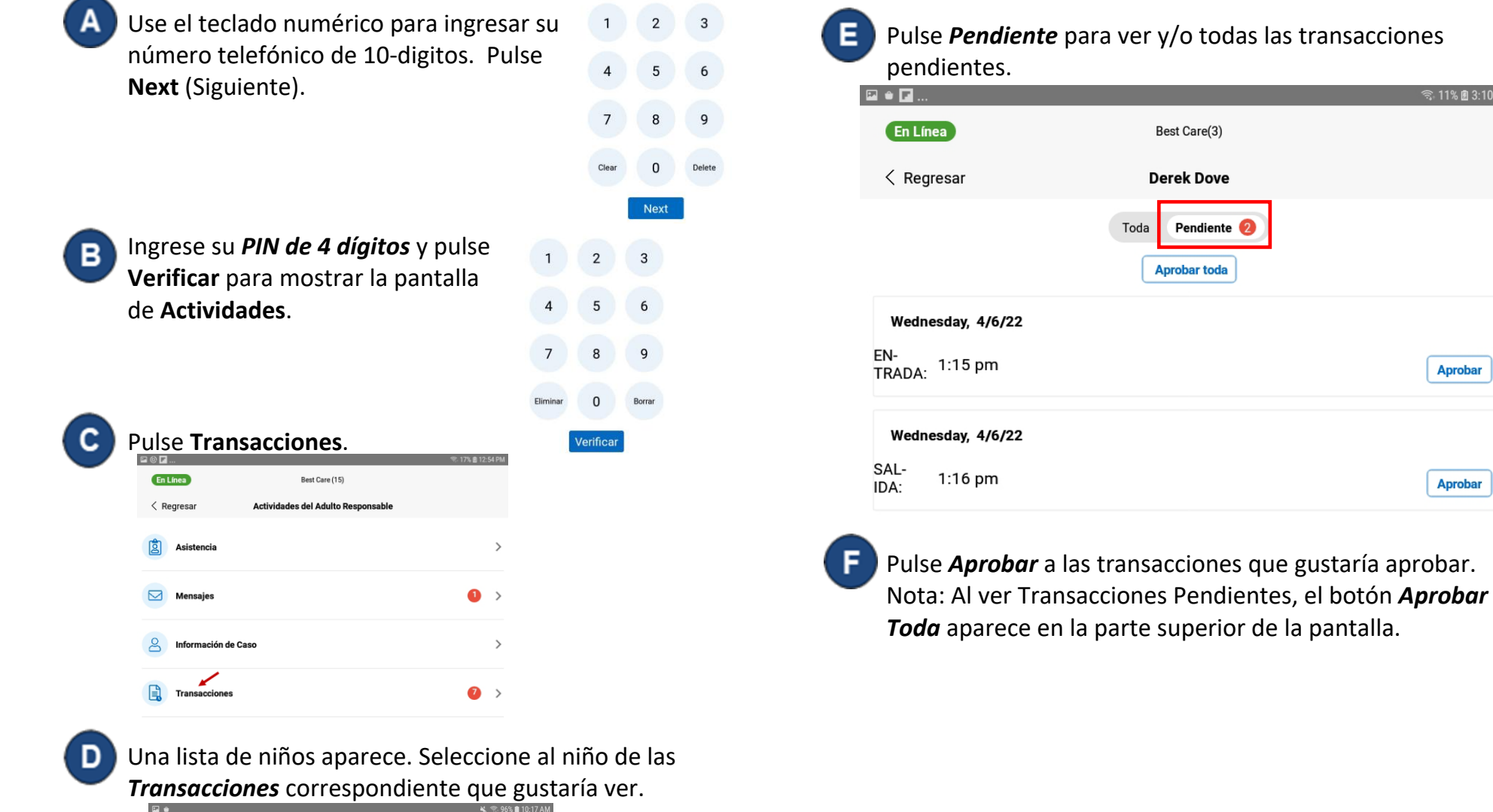

|                |               | 🔌 🕾 96% 💼 10:17 AM |
|----------------|---------------|--------------------|
| En Línea       |               |                    |
| < Regresar     | Transacciones |                    |
| DD Derek Dove  |               | >                  |
| DF Darlene Fam |               | >                  |

Para más información, visite https://azcces.info, envíenos un mensaje a supportAZ@kindersystems.com o llámenos al 1-833-859-3433.

Aprobar

Aprobar